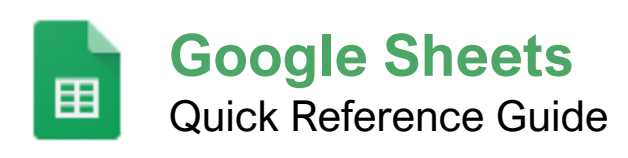

# The Google Sheets Screen

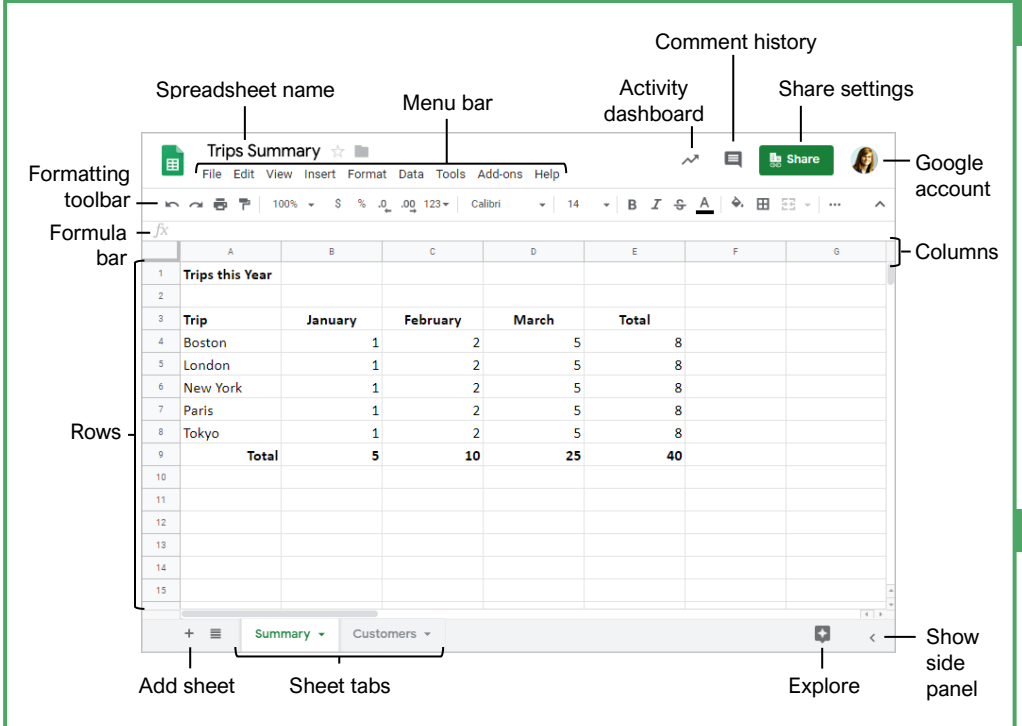

#### Sheets Fundamentals

Create a Spreadsheet from Google Drive: In Google Drive, click the **New +** button and select **Google Sheets**.

Open a Spreadsheet: Click **File** on the menu bar, select **Open**, then navigate to the file you want to open. Select the spreadsheet and click **Open**.

Rename a Spreadsheet: Click in the spreadsheet name field at the top of an open spreadsheet. Type a name and press **Enter**.

Star a Spreadsheet: Click the **Star**  $\Rightarrow$  button next to the spreadsheet name. The file appears in the **Starred** section of Google Drive.

<u>Copy a Spreadsheet:</u> Click **File** on the menu bar and select **Make a copy**. Enter a name for the copied sheet and specify the folder where you want to save it. Click **OK**.

Move a Spreadsheet: Click **File** on the menu bar and select **Move to**. Navigate to the folder where you want to move the spreadsheet and click **Move** here.

<u>Delete a Spreadsheet:</u> Click **File** on the menu bar and select **Move to trash**.

<u>Print:</u> Click **File** on the menu bar, select **Print**, specify the print settings, and click **Print**.

#### Sheets Fundamentals

Search Help Topics: Click **Help** on the menu bar and select **Sheets Help**. Type a keyword or phrase in the Search Help field and press **Enter**. Select the desired help topic.

#### **Edit Spreadsheets**

<u>Select Cells:</u> Click a cell to select it. Click a row or column heading to select the entire row or column.

Edit Cell Data: Click the cell where you want to modify data, type the data, and press **Enter**.

<u>Copy and Paste:</u> Select the cell(s) you want to copy, click **Edit** on the menu bar, and select **Copy**. Click where you want to paste the data, click **Edit** on the menu bar, and select **Paste**.

<u>Cut and Paste:</u> Select the cell(s) you want to cut, click **Edit** on the menu bar, and select **Cut**. Click the cell(s) where you want to paste the data, then click **Edit** on the menu bar, and select **Paste**.

Insert Rows or Columns: Select the column or row where you want to insert new cells. Click **Insert** on the menu bar and select either **Column left / Row above** or **Column right / Row below**.

<u>Move Cells:</u> Select the cell(s) you want to move. Hover over the outline of the selected cells, then click and drag the cells to a new location.

## **Keyboard Shortcuts**

## General

| Open                   | Ctrl + O         |
|------------------------|------------------|
| Print                  | Ctrl + P         |
| Select column          | Ctrl + Space     |
| Select row             | Shift + Space    |
| Select all             | Ctrl + A         |
| Insert rows or columns | Ctrl + Alt + =   |
| Delete rows or columns | Ctrl + Alt + -   |
| Hide row               | Ctrl + Alt + 9   |
| Hide column            | Ctrl + Alt + 0   |
| Unhide row             | Ctrl + Shift + 9 |
| Unhide column          | Ctrl + Shift + 0 |
| Fill down              | Ctrl + D         |
| Insert new sheet       | Shift + F11      |
|                        |                  |

## Editing

| Cut                   | Ctrl + X         |
|-----------------------|------------------|
| Сору                  | Ctrl + C         |
| Paste                 | Ctrl + V         |
| Paste values only     | Ctrl + Shift + V |
| Undo                  | Ctrl + Z         |
| Redo                  | Ctrl + Y         |
| Find and replace      | Ctrl + H         |
| Insert or edit a link | Ctrl + K         |

#### Formatting

| Bold               | Ctrl + B         |
|--------------------|------------------|
| Italics            | Ctrl + I         |
| Underline          | Ctrl + U         |
| Align left         | Ctrl + Shift + L |
| Align center       | Ctrl + Shift + E |
| Align right        | Ctrl + Shift + R |
| Apply cell border  | Alt + Shift + 7  |
| Format as decimal  | Ctrl + Shift + 1 |
| Format as time     | Ctrl + Shift + 2 |
| Format as date     | Ctrl + Shift + 3 |
| Format as currency | Ctrl + Shift + 4 |
| Clear formatting   | Ctrl + \         |

## Navigating

| Move to beginning of row. | Home Move    |
|---------------------------|--------------|
| to end of row             | End          |
| Move to cell A1           | .Ctrl + Home |
| Move to end of sheet      | .Ctrl + End  |
| Move to next sheet        | Alt + ↓      |
| Move to previous sheet    | Alt + ↑      |

#### Edit Spreadsheets

Delete Cells: Select the cell or cell range you want to delete, click **Edit** on the menu bar, and select a delete option.

Hide a Row or Column: Right-click a row or column header and select **Hide Row** or **Hide Column**.

Find Text: Click Edit on the menu bar and select Find and replace. Enter a word or phrase in the Find field and click Find to jump to the first occurrence in the sheet.

Replace Text: Click Edit on the menu bar and select Find and replace. Enter a word or phrase in the Find field, then enter the text that will replace it in the Replace with field. Click Replace or Replace all.

Check Spelling: Click **Tools** on the menu bar, select **Spelling**, and select **Spell check**. Click **Ignore** to ignore instances of the misspelled word, or click **Change** to replace the misspelling with the selected word.

#### Format Spreadsheets

Change the Font: Select the cell(s) you want to format, click the **Font** list arrow on the formatting toolbar, and select a new font.

Change the Font Size: Select the cell(s) you want to format, click the **Font size** list arrow on the formatting toolbar, and select a new font size.

<u>Change the Text Color:</u> Select the cell(s) you want to format, click the **Text color**  $\triangle$  button on the formatting toolbar, and select a new color.

<u>Change Cell Alignment:</u> Select a cell or cell range, click the **Horizontal align**  $\equiv$  or **Vertical align**  $\pm$  button on the formatting toolbar, then select an alignment option.

Merge Cells: Select a cell range and click the **Merge cells E** button on the formatting toolbar.

Wrap Text: Select a cell or cell range, click the **Text wrapping** + button on the formatting toolbar, and select a text wrapping option.

Add a Cell Border: Select a cell or cell range, click the **Borders** button on the formatting toolbar, and select a border option.

Apply Number Formatting: Select a cell or cell range, click **Format** on the menu bar, select **Number**, and select a number format.

Freeze a Row or Column: Click **View** on the menu bar, select **Freeze**, and select a freeze option.

Copy Formatting: Select a cell or cell range with formatting that you want to copy. Click the **Paint format** button on the formatting toolbar, then select the cell or cell range you want to apply the formatting to.

## Format Spreadsheets

<u>Create a Conditional Formatting Rule:</u> Select a cell range, click **Format** on the menu bar, and select **Conditional formatting**. Select the conditions for the formatting to appear, customize the formatting that will appear when the conditions are met, and click **Done**.

#### Formulas and Functions

<u>Create a Formula:</u> Select the cell where you want to enter a formula. Press =, then enter the formula using numbers, cell references, and/or mathematical operators. Press **Enter**.

Insert a Function: Click in the cell where you want to add a function. Click Insert on the menu bar, select **Function**, select a category, then select a function. Enter the function's arguments and press **Enter**.

The Sum Function: Click the cell where you want to add the SUM function. Click **Insert** on the menu bar, select **Function**, and select **SUM**. Select the cells you want to find the sum for and press **Enter**.

The Min and Max Functions: Click the cell where you want to place a minimum or maximum value for a given range. Click **Insert** on the menu bar, select **Function**, and select **MIN** or **MAX**. Select the range of cells you want to analyze and press **Enter**.

The Count Function: Click the cell where you want to place a count of the number of cells in a range that contain numbers. Click **Insert** on the menu bar, select **Function**, and select **COUNT**. Select the range of cells you want to analyze and press **Enter**.

<u>Complete a Series Using AutoFill:</u> Select the cells that define the pattern, i.e. a series of months or years. Click and drag the fill handle to adjacent blank cells to complete the series.

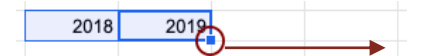

Name a Cell Range: Select a cell range you want to name, click **Data** on the menu bar, and select **Named ranges**. Click **Add a range**, enter a name for the cell range, and click **Done**.

#### Manage Sheets and Data

Insert a Sheet: Click + to the left of the sheet tabs.

Rename a Sheet: Click the sheet tab you want to rename and click the sheet tab's arrow. Select **Rename** in the menu, then enter a new name and press **Enter**.

Delete a Sheet: Click the sheet tab you want to delete. Click the sheet tab's arrow, select **Delete**, and click **OK**.

Hide a Sheet: Click the sheet tab you want to hide. Click the sheet tab's arrow and select **Hide sheet**.

### Manage Sheets and Data

Move a Sheet: Click and drag the sheet tab to the desired location.

Sort a Column: Select a cell in the column you want to sort, click **Data** on the menu bar, and select a sort order.

Filter Data: Select a cell in a data range. Click **Data** on the menu bar and select **Create a filter**. Click the filter arrow for a column, specify the items you want to filter, and click **OK**.

### Insert Objects

Insert a Chart: Select a cell range containing data for a chart. Click **Insert** on the menu bar and select **Chart**. Click the **Chart type** list arrow in the Chart editor pane and select a chart type.

Modify a Chart: Select a chart, click the **More** <sup>‡</sup> icon, and select **Edit** chart. Modify the options in the Chart editor pane.

Insert an Image: Click the cell where you want to insert the picture, click **Insert** on the menu bar, select **Image**, and select where you want to insert the image. Select the location from which you want to add an image, then doubleclick an image to insert it.

Insert a Link: Select the cell or object you want to use to create the link. Click **Insert** on the menu bar and select **Link**. Specify what you want to Link to, then click **Apply**.

#### Share, Collaborate, and Convert

Download a Spreadsheet: Click File on the menu bar, select Download as, and select a file format.

Email a Spreadsheet: Click File on the menu bar and select Email as attachment. Select an attachment type, add your email recipient(s), and type a personalized message, then click Send.

Share a Spreadsheet: Click the **Share** button and enter the email address(es) for the people you want to share the spreadsheet with. Set a permissions level, then click **Send**.

Add a Comment: Click the cell where you want to add the comment, click **Insert** on the menu bar, and select **Comment**. Type a comment into the text field and click **Comment**.

Reply to a Comment: Select a comment. Click in the **Reply** field, type a reply, and click **Reply**.

<u>View Version History:</u> Click **File** on the menu bar, select **Version history**, and select **See version history**.

Restore a Version: In the version history pane, select the version you want to restore. Click the **Restore this version** button, then click **Restore** to confirm.